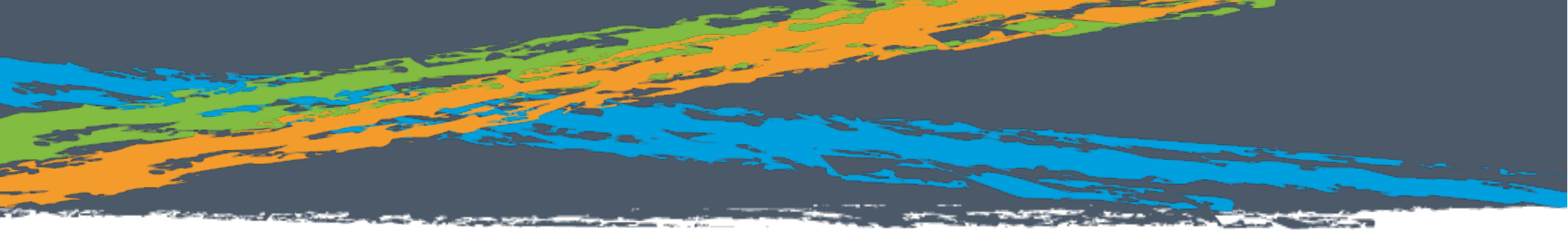

By: Adam Culp Twitter: @adamculp

- About me
- OSS Contributor

- The

- PHP Certified
- Zend Certification Advisory Board
- PHP-Fig voting member (IBM i Toolkit)
- Consultant at Zend Technologies
- Organizer SoFloPHP (South Florida)
- Organizer SunshinePHP (Miami)
- Long distance (ultra) runner
- Photography Enthusiast
  - Judo Black Belt Instructor

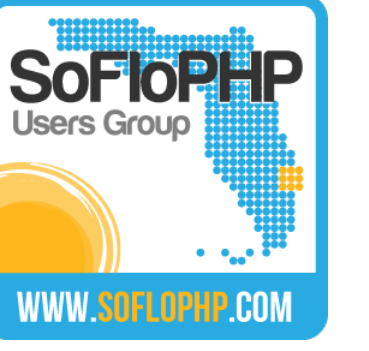

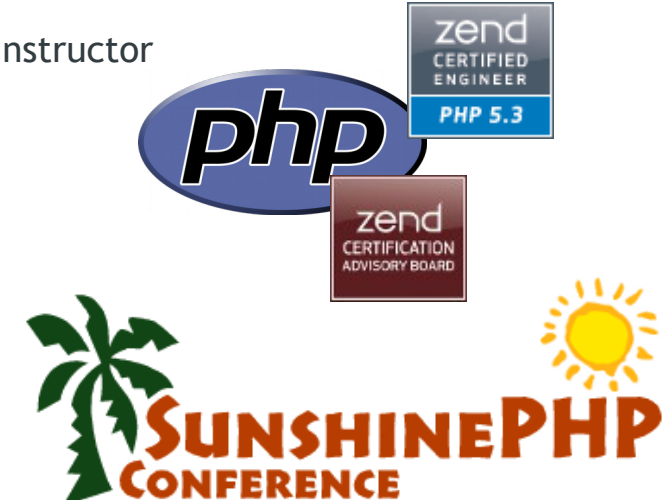

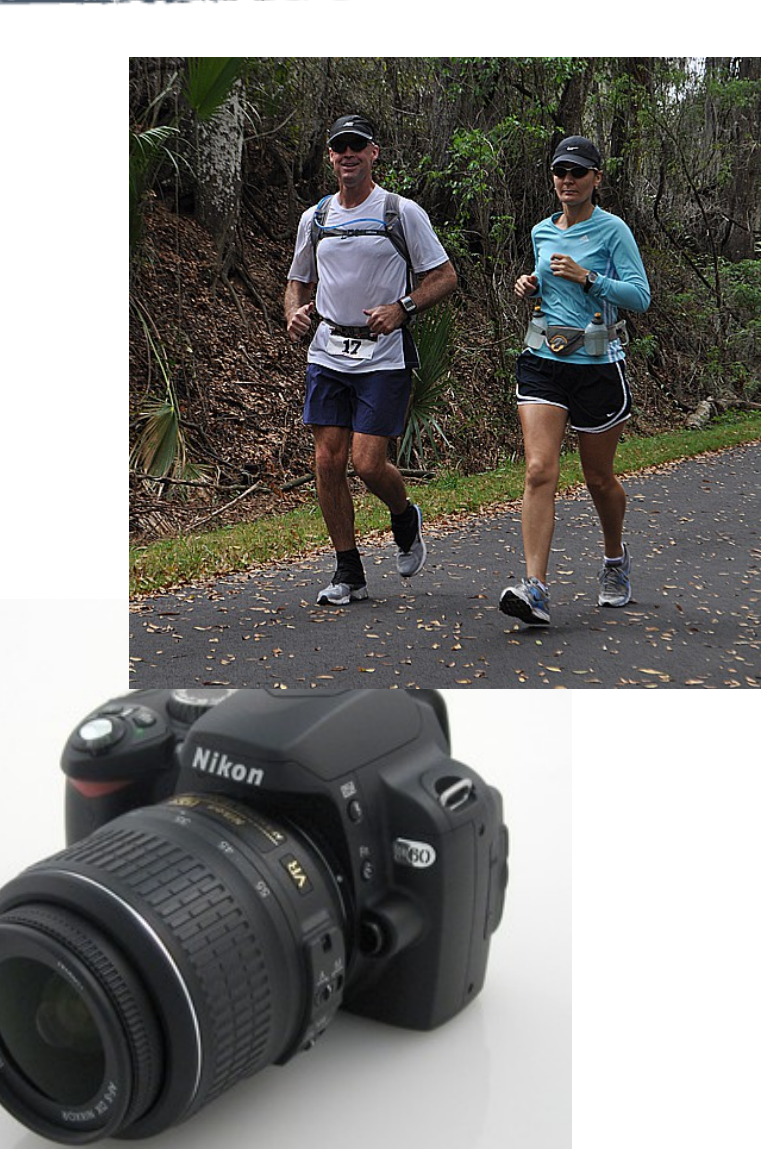

- About me
  - OSS Contributor

Contraction of the local division of the local division of the loc

- PHP Certified
- Zend Certification Advisory Board
- PHP-Fig voting n
- Consultant at Ze
- Organizer SoFloF
- Organizer Sunsh
- Long distance (u
- Photography Ent
- Judo Black Belt

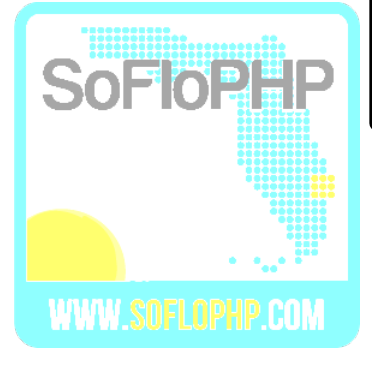

# I am the PHP Ninja!!!

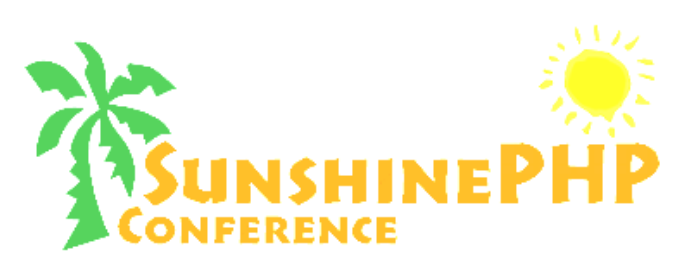

1000

• I Help Build The Web

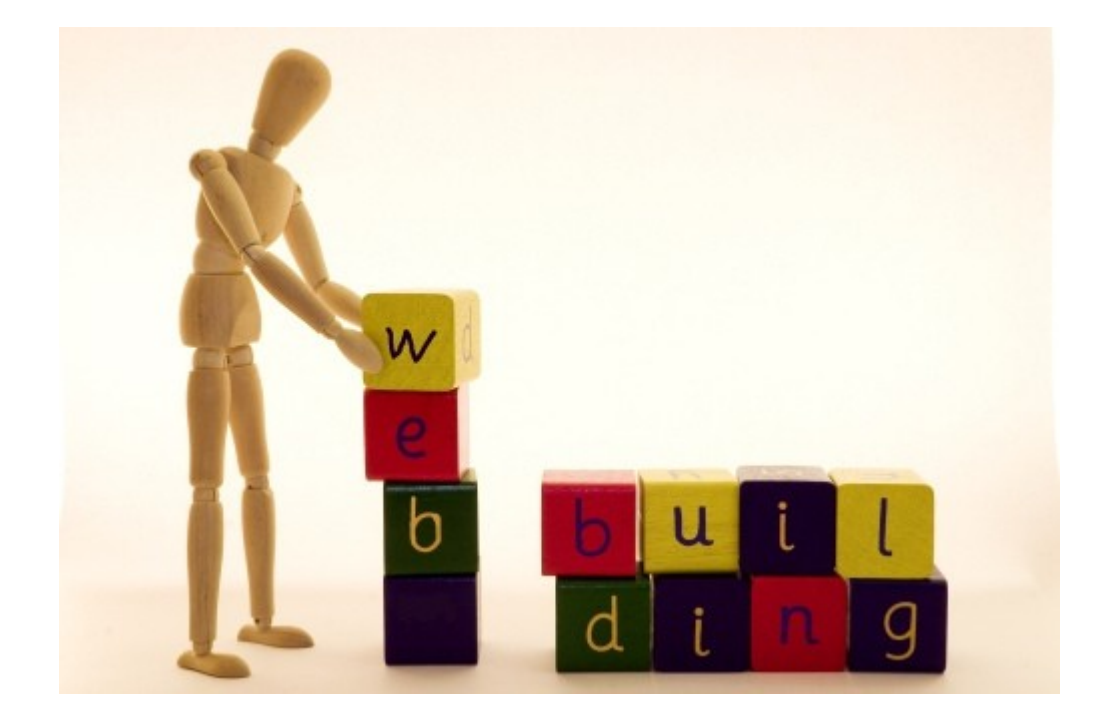

- Manual Debugging Methods
  - Manual

Contraction Contraction

- Echo ""
- Print ""
- eval()
- print\_r()
- var\_dump()
- die()
- console\_log()
- Toolbars (framework specific of otherwise)

• The Ugly

```
public function process(ServerRequestInterface $request,
    echo '1';
    $flash = $request->getAttribute( name: 'flash');
    echo '2';
    $notices = $flash->getMessages();
    echo '3';
    $migrations = $this->connection->fetchAll('SELECT * I
```

Automated

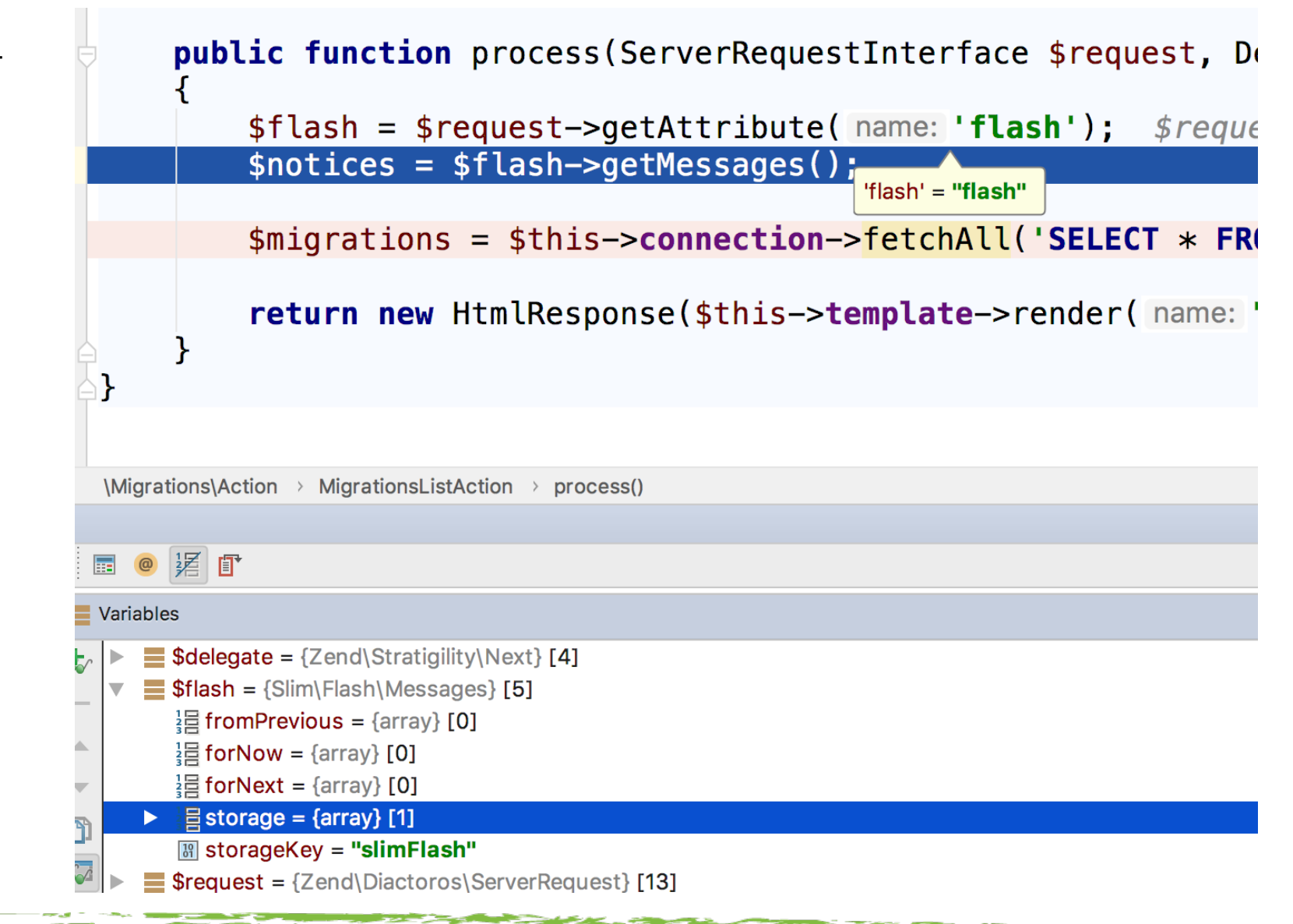

- Breakpoints
  - Inform debugger to stop execution at a given point
  - Click in the gutter to activate a breakpoint.
    - A red dot is added, and line highlights in red

```
19
               $this->template = $template;
               $this->connection = $connection;
20
21
           }
22
23 of
           public function process(ServerRequestInterface $request, |
24
               $flash = $request->getAttribute( name: 'flash');
25
      $notices = $flash->getMessages();
26
27
               $migrations = $this->connection->fetchAll('SELECT * FI
28
29
               return new HtmlResponse($this->template->render( name:
30
31
32
      }
33
```

• IDE Listening

- Activate "listening" in chosen IDE
- Call up the app in a browser

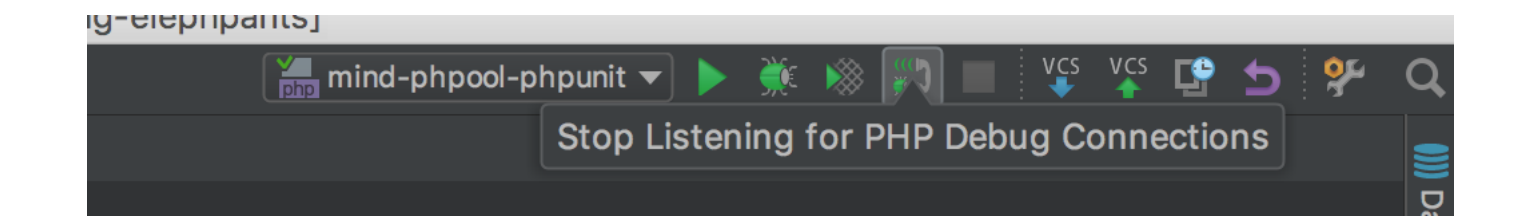

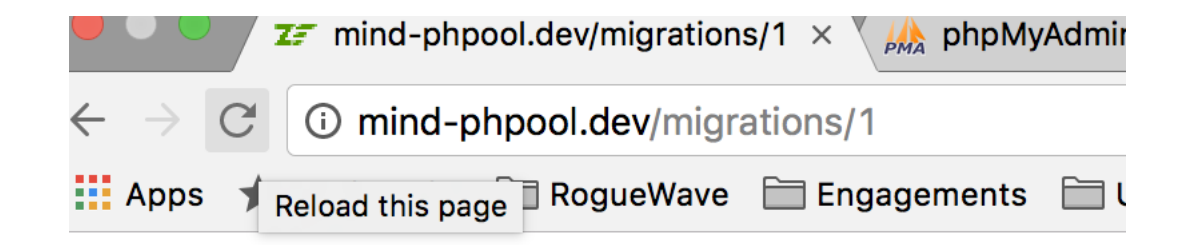

and the second second

- IDE Debugging Starts
  - Debug panel or perspective

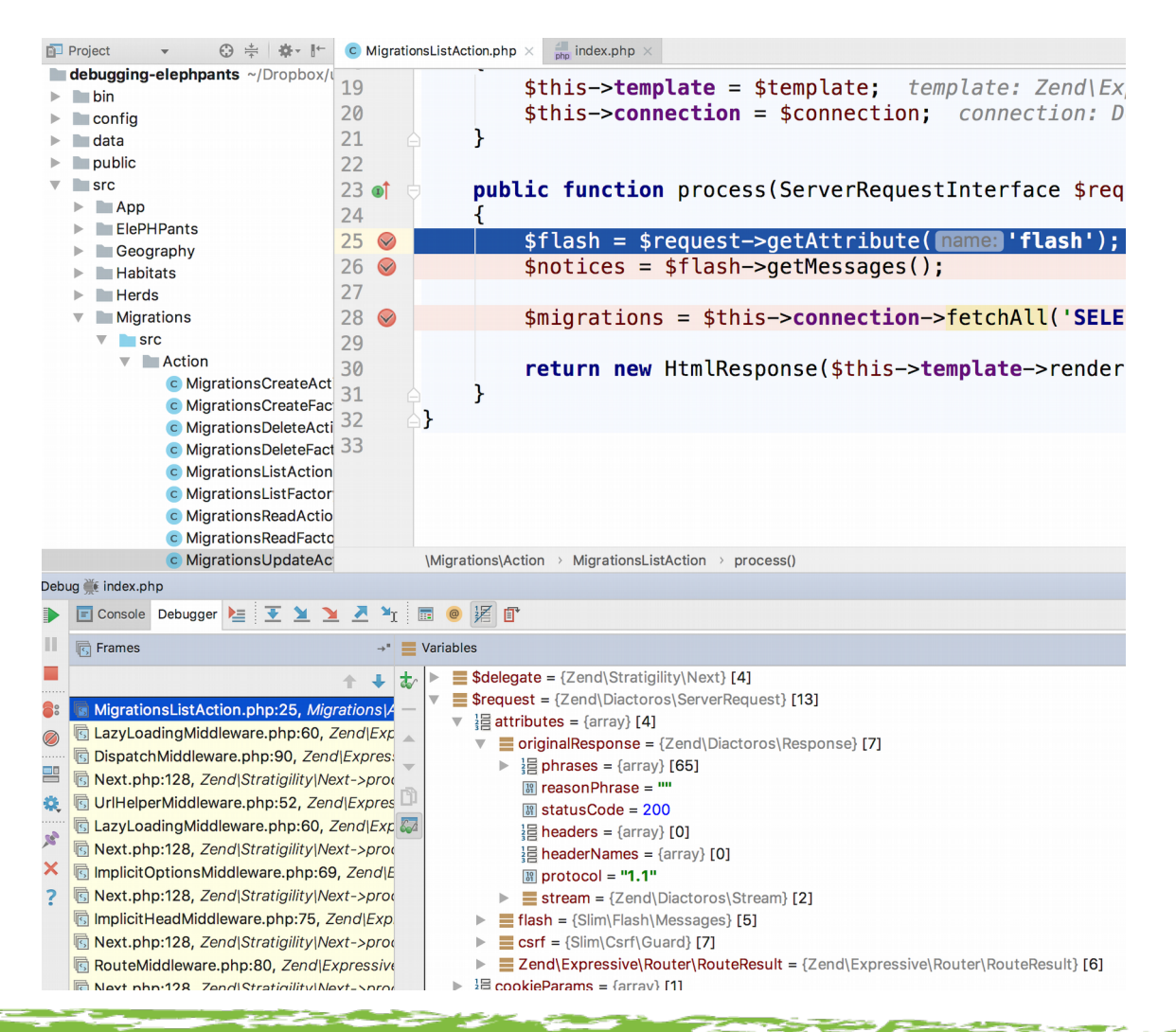

#### • Automated Debugging Methods

- Step-Debugging

- Step Over
- Step Into (and Force Step Into)
- Step Out

| Debug 🔆 index.php |                                                                                                    |
|-------------------|----------------------------------------------------------------------------------------------------|
|                   | Debugger 🔲 Console → 🎽 🛨 🎽 🞽 🎽 🎽 📲 📵 🎉 🗊                                                                                                    |
|                   | Image: Frames   →■   →■   Variables                                                                                                    |
| 6:                | ↑ ↓ ★ ► ■ \$delegate = {Zend\Stratigility\Next} [4] ↓ ♥ ♥ ■ \$delegate = {Zend\Stratigility\Next} [4]                                                                                                    |
|                   | <ul> <li>MigrationsReadAction.php:30, Migrations A</li> <li>LazyLoadingMiddleware.php:60, Zend Expressiv</li> <li>DispatchMiddleware.php:90, Zend Expressiv</li> <li>Next.php:128, Zend Stratigility Next-&gt;proces</li> <li>LazyLoadingMiddleware.php:60, Zend Expressiv</li> <li>LazyLoadingMiddleware.php:60, Zend Expressiv</li> <li>LazyLoadingMiddleware.php:60, Zend Expressiv</li> <li>Next.php:128, Zend Stratigility Next-&gt;proces</li> <li>Next.php:128, Zend Stratigility Next-&gt;proces</li> <li>ImplicitOptionsMiddleware.php:69, Zend Expressiv</li> <li>Next.php:128, Zend Stratigility Next-&gt;proces</li> <li>ImplicitHeadMiddleware.php:75, Zend Expressive</li> <li>Next.php:128, Zend Stratigility Next-&gt;proces</li> <li>Next.php:128, Zend Stratigility Next-&gt;proces</li> <li>ImplicitHeadMiddleware.php:75, Zend Expressive</li> <li>Next.php:128, Zend Stratigility Next-&gt;proces</li> <li>ImplicitHeadMiddleware.php:75, Zend Expressive</li> <li>ImplicitHeadMiddleware.php:75, Zend Expressive</li> <li>ImplicitHeadMiddleware.</li></ul> |

- Automated Debugging Methods
  - Step-Over
    - Decline to follow call into a class or function.
      - Button or F8 key

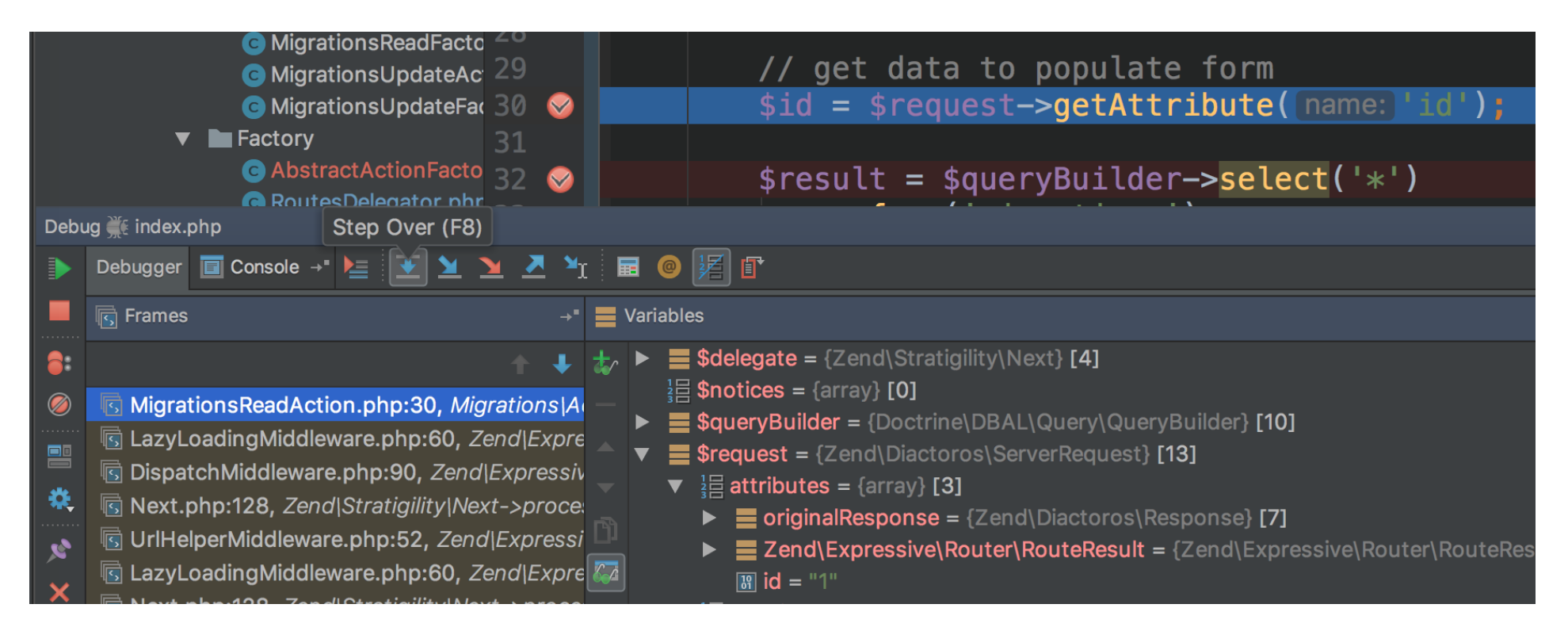

- Automated Debugging Methods
  - Step-Into
    - Accept to follow call into a class or function.
      - Button or F7 key

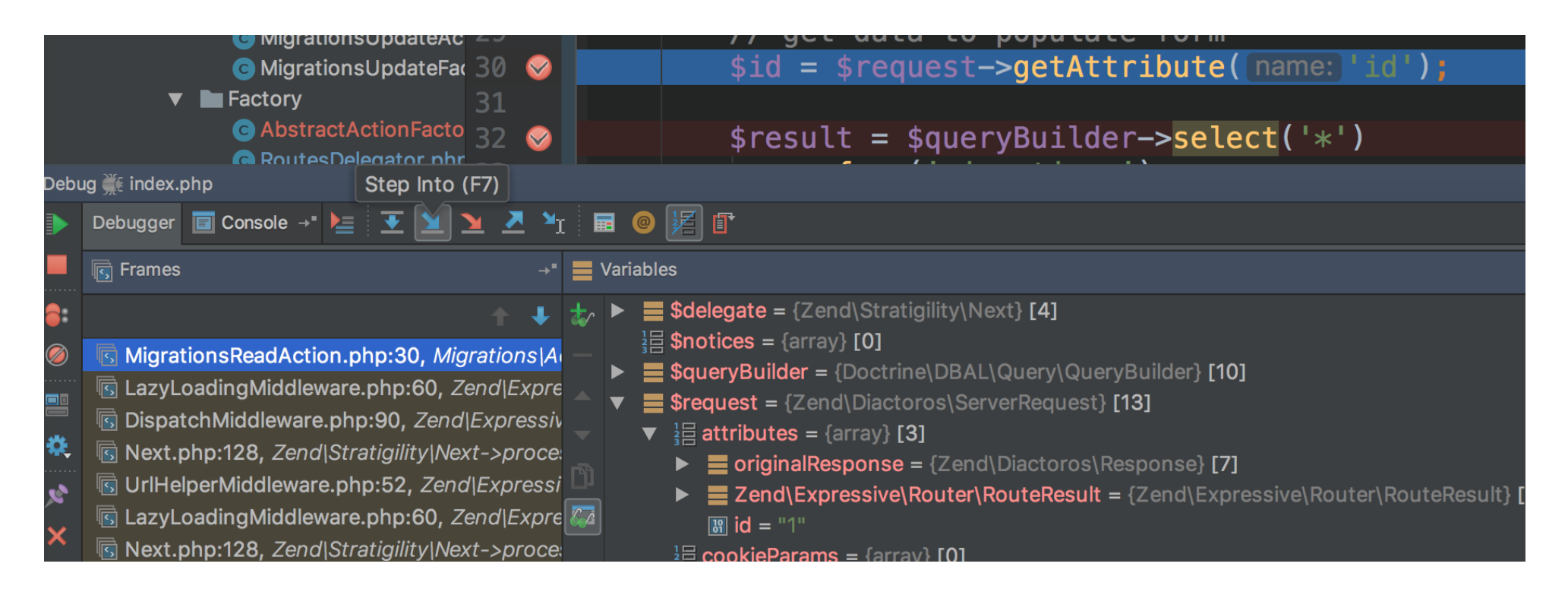

- Automated Debugging Methods
  - Step-Out
    - Break out of a class or function, back to execution point.
      - Button or ^F8 key (Shift+F8)

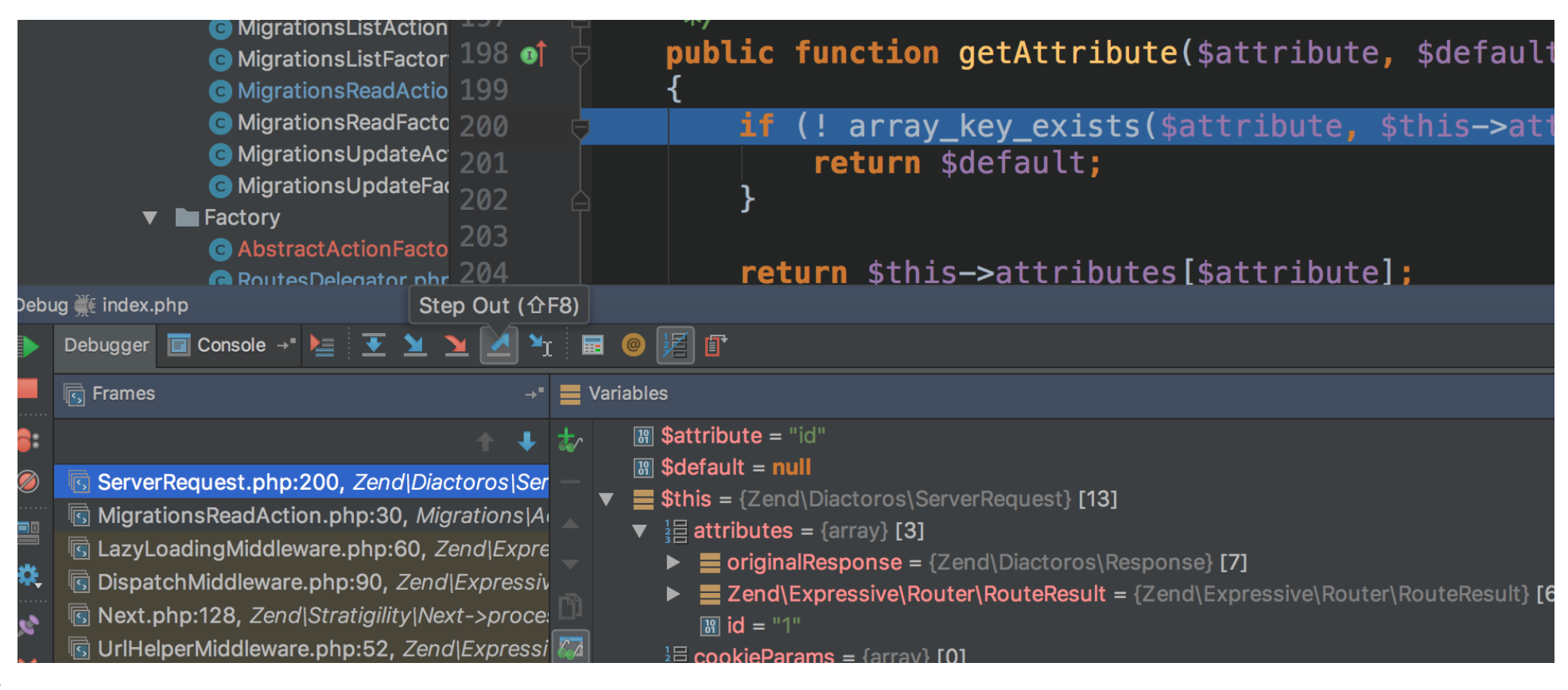

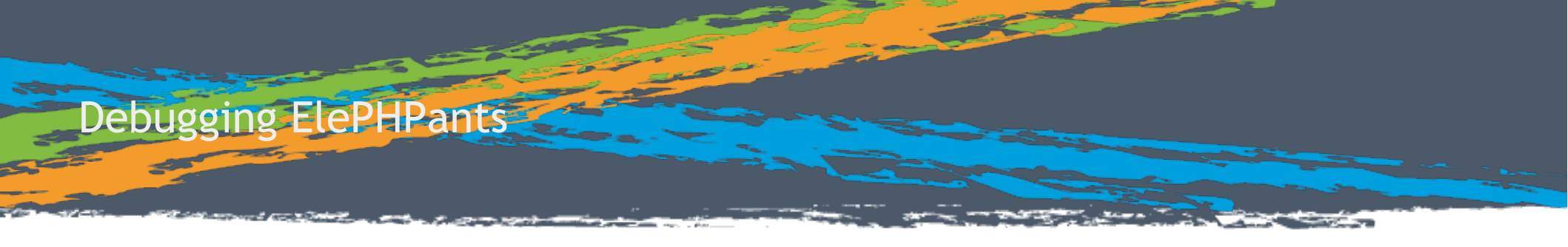

- Thank you!
- Code at: https://github.com/adamculp

Adam Culp http://www.rungeekradio.com http://www.geekyboy.com Twitter @adamculp